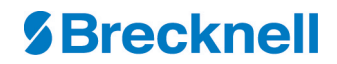

# SBI-505 Indicator User Instructions

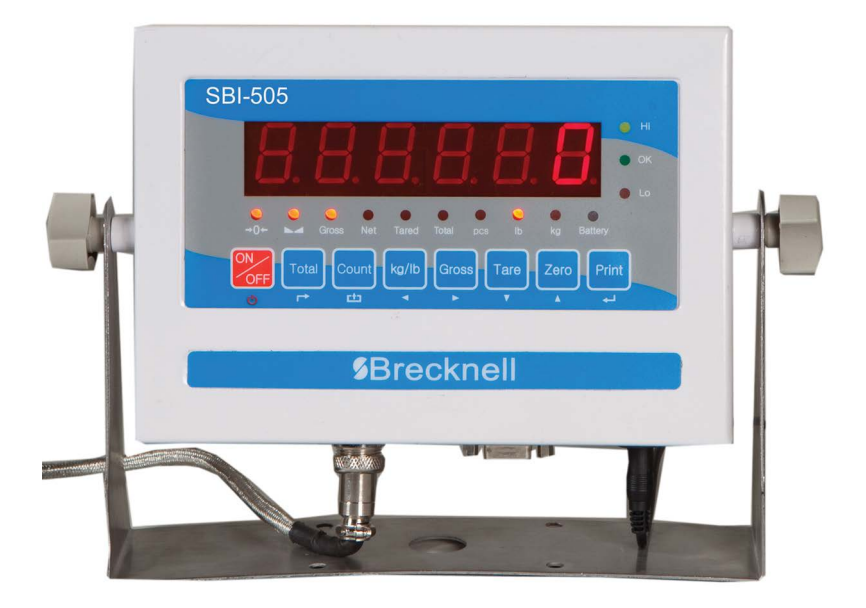

AWT35-500827 Rev. AA

# **1.1 Contents**

Introduction on page 3

Installation on page 5

Basic Operation on page 7

If you choose clr n, the indicator exits the accumulation mode without clearing the total weight. If you choose clr y, the total weight is cleared and the indicator exits accumulation mode. on page 10

Calibration and Parameter Setting on page 11

Output Format on page 19

Troubleshooting and Maintenance on page 22

# **1.2 Introduction**

For safe operation please read and follow all safety information and instructions.

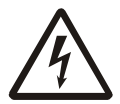

WARNING: Settings, calibration, inspection and maintenance should only be done by trained personnel.

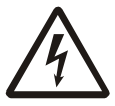

WARNING: This indicator is a static sensitive device. Remove power before making any electrical connections. Do not touch any internal components.

Please take all anti-static precautions.

This indicator is designed for basic weighing function. This includes:

- Zero
- Tare
- Gross weight
- Net weight
- Accumulation
- Printing
- Animal weighing

Both kg and lb units of measure are available.

The default print format contains the following information:

- S.N. (serial number)
- Gross weight
- Net weight
- Tare weight
- Date
- Time

### 1.2.1 Options:

- Printer
- RS232 serial interface or second display (remote)

# **1.2.2 Specifications:**

| Accuracy class:         | 6000 e                                          |
|-------------------------|-------------------------------------------------|
| Resolution display:     | 30, 000                                         |
|                         | ADC: 2,000,000                                  |
| Zero stability error:   | ΤΚ <sub>0</sub> < 0.1μV//K                      |
| Span stability error:   | TK <sub>spn</sub> < ± 6 ppm//K                  |
| Sensitivity (internal): | 0. 3V /d input voltage -30 ~ 30µmV DC           |
| Input voltage:          | 9-13.8 VDC: 0.3 amps (center terminal positive) |
| Excitation circuit:     | 5 VDC, 4 wire connection                        |
|                         | maximum of 6 - 350 $\Omega$ load cells          |
| AC power adapter:       | AC100/240V: 50-60Hz, 1.6 amp                    |
|                         | center positive 9 VDC@1.2 amps                  |
| Maximum power source:   | 12VDC                                           |
| Operation temperature:  | - 10 °C ~ + 40 °C                               |
| Operation humidity:     | ≤90%RH                                          |
| Storage temperature:    | - 40 °C ~ + 70 °C                               |

## **1.3.1 Power Supply Connection**

The indicator is powered by an A/C adapter that plugs directly into the DC pin at the bottom of the indicator. The indicator accepts 9 - 12 VDC center positive adapter.

## 1.3.2 Connection of Loadcell and Indicator

The indicator can be connected up to 6 -  $350\Omega$  load cells. 4 wire or 6 wire loadcells are acceptable.

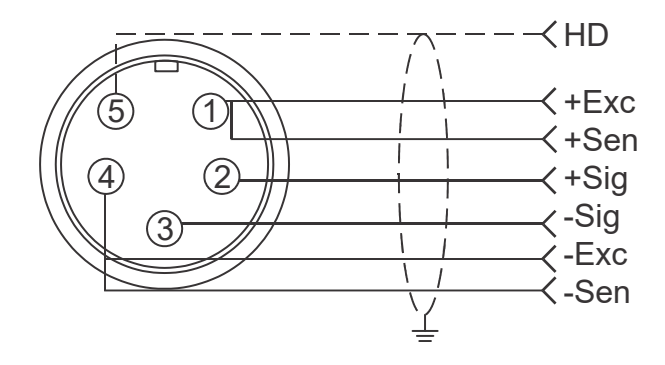

Figure 1.1 Quick Disconnect

If using interface cable p/n AWT05-505848 (optional):

red = + exc., green = +sig, white = -sig, black = -exc.

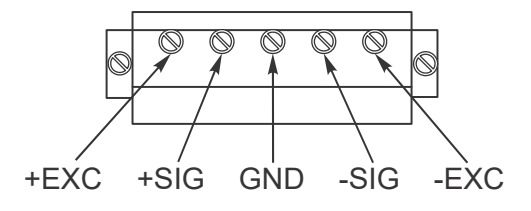

Figure 1.2 PC Board Connection

# **1.3.3 Communication interface**

Below is the RS232 DB9 pin:

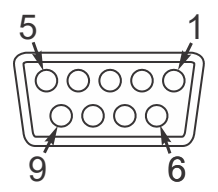

Pin assignments are shown below:

| DB9 joint | Definition | Function         |
|-----------|------------|------------------|
| 2         | TXD        | Sending data     |
| 3         | RXD        | Receiving data   |
| 5         | GND        | Ground interface |

### 1.4.1 Power

Press and hold the **ON/OFF** key, shown below, for two seconds to power on or off the indicator. After a self-test, normal weighing mode will be accessed.

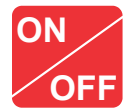

# 1.4.2 Zero Operation

| Initial Zero Setting | During power up, if the weight on the scale is<br>within the initial zero tolerance, the indicator will<br>show zero automatically. The center of zero and<br>stable annunciators will be lit. |
|----------------------|----------------------------------------------------------------------------------------------------|
| Pushbutton Zero      | When the scale is stable and not showing a negative weight, you can zero the weight, within tolerance, by pressing the <b>Zero</b> key, shown below.                                           |
|                      | Zero                                                                                                    |

# **1.4.3 Tare Operation**

When a gross weight is tared, the indicator will show the net weight. The *Net* and *Tare* annunciators will light.

In tare mode, press the **Tare** key to clear the tare weight and the indicator will show the gross weight.

# 1.4.4 Print

If the weight is stable, press the **Print** key to print the weight to a connected printer.

# **1.5 Counting Function**

Follow these steps to count items of the same weight.

# 1.5.1 Getting a Piece Weight

- 1. While in the weighing mode, press the **Zero** key to clear weight from the scale.
- 2. Load pre-counted sample pieces of (5, 10, 20, 50, 100, 200, or 500) on the scale and press the **Count** key.

PCS 0 is displayed.

- 3. Using the **Zero** key, select from the quantity choices (5, 10, 20, 50, 100, 200, 500).
- 4. Press the **Print** key to select the displayed choice.

The quantity of items is shown.

- 5. Remove the sample pieces and zero the scale if necessary.
- 6. Load the items to be counted on the scale.

The quantity of items is shown.

7. Press the **Count** key to return to weighing mode.

If you want to weigh items with a different piece weight you must turn the unit off and on again and then repeat steps 1 through 7.

# **1.6 Accumulation Operation**

1. With **0** on the display, add the weight to the scale. Press the **Total** key to enter the accumulation mode.

The *Total* annunciator turns on and the display shows *n* 001, and then the display goes back to the loaded weight.

2. Unload the weight.

The display shows 0.

3. Load the second weight and press the **Total** key.

*n* 002 is displayed then the display goes back to the loaded weight.

4. Repeat the previous steps for a maximum 999 times.

#### Viewing the Accumulation

1. To view the values during accumulation, press and hold **Total** and **ON**/ **OFF** keys.

*nnn* is displayed and then the total accumulated weight is displayed. *nnn* is the number of accumulations included in the total weight.

 If the total weight is beyond the display capability, it will show the first 4 digits then the last 4 digits. For example, the first four digits are 0012 and the last 4 digits are 34.56, the actual weight is 1234.56.

#### **Clearing the Accumulated Weight**

Follow these steps to exit the accumulation function:

1. While the display shows the last 4 digits of the accumulated weight, press and hold the **Total** key.

*clr n* is displayed. This prompt means *Clear the accumulated weight? - No.* 

2. Press **Zero** or **Tare** to toggle between *clr n* and *clr y* which means *Clear accumulated weight?* - Yes. 3. When the desired choice is displayed, press the **Print** key to accept that choice.

If you choose *clr n*, the indicator exits the accumulation mode without clearing the total weight. If you choose *clr y*, the total weight is cleared and the indicator exits accumulation mode.

# **1.7 Calibration and Parameter Setting**

The Parameter menu is divided into a calibration section and a parameter configuration section. To enter the parameter part of the menu, follow step 1 below. To enter the calibration plus the parameter section, follow step 2 below. You may need access to the Seal switch on the main board, shown in the photo below.

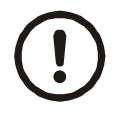

CAUTION: If you break the official seal to open the back of the indicator you may need to have the indicator recertified by local weights and measures officials. Open the back only if you are sure it is correct to do so.

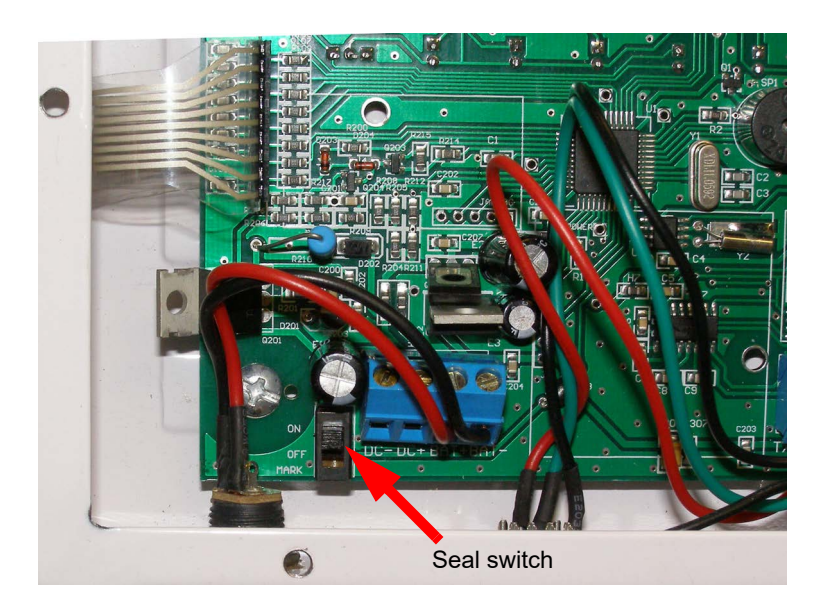

1. For access to the parameter section only, the Seal switch must be in the OFF position. Press and hold the **Print** and **Total** keys.

This accesses the menu section numbered C08-C39.

 For access to both the calibration and parameter sections, the Seal switch must be in the ON position. Press and hold the **Print** and **Total** keys.

This accesses the complete menu numbered C01-C39.

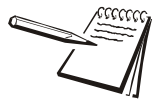

Be sure to return the seal switch to its original setting once you are finished with calibration and configuration.

The table below shows the name and symbol of each front panel key and their function while in the menu.

| Function         | Key    | Symbol |
|------------------|--------|--------|
| Enter            | Print  | L      |
| Increase         | Zero   |        |
| Decrease         | Tare   | ▼      |
| Left             | kg/lb  | •      |
| Right            | Gross  | •      |
| Back             | Total  | t      |
| Exit Calibration | Count  | ┎╇┓    |
| Power            | ON/OFF | Ċ      |

# **1.7.1 Calibration Instructions**

When initial installation or recalibration are necessary, locate the seal switch and place it in the ON position.

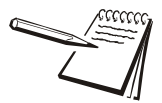

The SBI-505 requires a minimum of 10% of the configured scale capacity in dead weight to calibrate the indicator.

Follow the calibration steps. Press and hold the **Print** and **Total** keys to access the calibration menu. Below are the seven calibration parameters.

| Step | Method of Operation                                 | Display                                              | Remark                                                                                                    |
|------|-----------------------------------------------------|------------------------------------------------------|----------------------------------------------------------------------------------------------------|
| 1    |                                                     | [C01 ]                                               | After you enter calibration mode, it displays<br>[C01 ] (1 is blinking)                                                                                                    |
| 2    | press ← J<br>press ▲ or ▼ to toggle<br>choices      | [C01 X]                                              | Calibration Weight option:<br>X=1=kg<br>X=2=lb                                                                                                    |
| 3    | press ← J<br>press ← J<br>press ▲ or ▼              | [C02 ]<br>[C02 0]<br>[C02 2]                         | Set decimal position (2 is blinking)<br>Option: 0/1/2/3/4<br>Select decimal digit<br>example: two decimal places [C02 2]                                                                                                    |
| 4    | press ← I<br>press ← I<br>press ▲ or ▼              | [C03 ]<br>[C03 1]                                    | Set graduation (3 is blinking)<br>Option:1/2/5/10/20/50<br>Select required graduation<br>Example: graduation 5 = [C03 5]                                                                                                    |
| 5    | press ← J<br>press ← J<br>press ▲ or ▼ / ◀          | [C04 ]<br>[XXXXXX]                                   | Max capacity (4 is blinking)<br>Current setting shown (default 10000)<br>Example: max weighing 100kg = [0100.00]                                                                                                    |
| 6    | press ← I<br>press ← I<br>press ▲ or ▼<br>press ← I | [C05 ]<br>[C05 0]<br>[C05 1]<br>[CAL 9]<br>[0000.00] | Zero calibration options (5 is blinking)<br>0=skip zero calibration (default)<br>1=zero calibration. Choose 1 and ensure<br>scale is empty, then press — . Wait till<br>display counts down to [0.00] (example for<br>two decimal point). At 0 the zero calibration is<br>complete. |

| Step | Method of Operation                    | Display                                                                | Remark                                                                                                    |
|------|----------------------------------------|------------------------------------------------------------------------|----------------------------------------------------------------------------------------------------|
|      | press ← J<br>press ← J<br>press ▲ or ▼ | [C06 ]<br>[C06 0]<br>[C06 1]                                           | Span calibration options (6 is blinking)<br>0= No span calibration<br>1= Span calibration                                                                                                    |
| 7    | press ▲ or ▼ / ◀<br>press ▲ or ▼ / ◀   | [SPAN ]<br>[0100.00]<br>[0800.00]<br>[CAL 9]<br>[0800.00]<br>[CAL End] | Load weights on scales to 100% of capacity.<br>Suggest close to the max capacity, at least<br>10% of max.capacity. Suggested minimum<br>span weight is 10% of capacity.<br>Enter actual weight applied. Example shown<br>is 800.00. Press press — and countdown<br>begins. <i>CAL End</i> is displayed then 0800.00<br>when cal is complete. |
|      |                                        |                                                                        | Press <b>Count</b> to exit calibration. Press <b>Print</b> to proceed to Parameter C07.                                                                                                    |

# **1.7.2 Reset Configuration Parameters to Defaults**

To reset the indicator to its default configuration the Cal switch must be in the "ON" position.

| Method of Operation                    | Display                      | Remark                                                                                                    |
|----------------------------------------|------------------------------|----------------------------------------------------------------------------------------------------|
| press ← I<br>press ← I<br>press ▲ or ▼ | [C07 ]<br>[C07 0]<br>[C07 1] | Default parameters setting option<br>0=skip default parameters<br>1=restore default parameters<br>Note: after the above parameters setting is<br>finished, please do not select 1 to avoid losing<br>new setting of parameters. |

# **1.7.3** Application Function Parameters Setting Chart

From step 1 on page 11, parameter C08 will be displayed. Press  $\blacktriangle$  or  $\checkmark$  to find the parameter to be changed. See the table below for information on available parameters.

| Function                | Parameter                                | Parameters Setting and Instruction                                                                                                    |
|-------------------------|------------------------------------------|----------------------------------------------------------------------------------------------------|
| Key tone                | C08<br>Warning tone                      | Options: 0 = no key tone<br>1 = key tone                                                                                                    |
| Automatic power off     | C09<br>Automatic power off               | Option: 0= close auto power off<br>10= power off automatically if no<br>change within 10 minute.<br>30= power off automatically if no<br>change within 30 minute.<br>60= power off automatically if no<br>change within 60 minute.                                                                                         |
| Power saving setting    | C10<br>Power saving setting              | LED Version ONLY:<br>Option: 0= continuous power on<br>3= power off if no scale or<br>keyboard activity within 3min.<br>5= power off if no scale or<br>keyboard activity within 5 min.<br>LCD Version:<br>0= power off backlight<br>1= backlight when the weight<br>changes or keyboard activity.<br>2= constant backlight |
| NA                      | C11 = NA                                 | NA                                                                                                    |
| Unit key                | C12<br>Kg/lb conversion                  | C12=0 kg only<br>C12=1 kg and lb both active                                                                                                    |
| Upper/lower limit alarm | C13<br>Upper limit alarm<br>value<br>C14 | Can be set to a value within the maximum capacity limit                                                                                                    |
|                         | Lower limit alarm<br>value               |                                                                                                    |
| A/D Counts              | C15 Raw counts                           | Enter C15 to check A/D counts                                                                                                    |

| Function                        | Parameter                               | Parameters Setting and Instruction                                                                                                    |
|---------------------------------|-----------------------------------------|----------------------------------------------------------------------------------------------------|
| Date and time                   | C16 Date                                | set the date, from left to right: year/month/<br>day                                                                                                    |
|                                 | C17 Time                                | set the time from left to right: 24hour/min/sec                                                                                                    |
| RS-232<br>Communication setting | C18<br>Serial interface data<br>strings | Output/Input options ( <i>Output Format</i> on page<br>19):<br>0= Serial interface data output disable<br>1=Continuous transmit to remote display<br>2=Print key only<br>3=Command request method to a host<br>device. See <i>Troubleshooting and</i><br><i>Maintenance</i> on page 22<br>4= Indicator sends format continuously to a<br>computer.<br>5= Indicator sends format continuously to a<br>host device compatible with RD65 remote<br>display from Brecknell. |
|                                 | C19 Baud rate                           | Baud rate option:<br>0=1200/1=2400/2=4800/3=9600<br>Fixed 8,none & 1 stop bit                                                                                                    |
| Zero range                      | C20<br>Manually zero range              | Baud rate options:<br>0= Disable zero key<br>1=±1% max capacity<br>2=±2% max capacity<br>4=±4% max capacity<br>10=±10% max capacity<br>20=±20% max capacity<br>100=±100% max capacity                                                                                                    |
|                                 | C21<br>Initial zero range               | Option:<br>0= Disables initial zero setting on power up<br>1=±1% max capacity<br>2=±1% max capacity<br>5=±1% max capacity<br>10=±1% max capacity<br>20=±1% max capacity                                                                                                    |

| Function                         | Parameter                                   | Parameters Setting and Instruction                                                                                                    |
|----------------------------------|---------------------------------------------|----------------------------------------------------------------------------------------------------|
| AZT - Automatic Zero<br>tracking | C22<br>Automatically zero<br>tracking range | Options:<br>0= Disable zero tracking<br>0.5=±0.5d<br>1.0=±1.0d<br>2.0=±2.0d<br>3.0=±3.0d<br>4.0=±4.0d<br>5.0=±5.0d<br>Note: 1. d = division<br>2. the zero tracking range cannot<br>bigger than manual zero range, see<br>C20. |
|                                  | C23<br>Automatically zero<br>tracking time  | Options:<br>0= Disable zero tracking time<br>1= 1 second<br>2= 2 seconds<br>3= 3 seconds                                                                                                    |
| Overload range                   | C24<br>Overload range                       | Option:<br>00= close overload range<br>01d~99d<br>remark: d =division                                                                                                    |
| Negative range                   | C25<br>Negative display<br>range            | Option:<br>0=-9d<br>10=10% max. capacity<br>20=20% max. capacity<br>50=50% max. capacity<br>100=100% max. capacity                                                                                                    |
| Stability                        | C26<br>Stability time                       | Option:<br>0= quick<br>1= medium<br>2= slow                                                                                                    |
|                                  | C27<br>Stability range                      | Option:<br>1= 1d 2=2d 5=5d 10=10d<br>D= division                                                                                                    |

| Function                              | Parameter                                                                                                    | Parameters Setting and Instruction                                                                                                    |
|---------------------------------------|----------------------------------------------------------------------------------------------------|----------------------------------------------------------------------------------------------------|
| Digital filter                        | C28<br>Dynamic filter<br>Instruction: Dynamic<br>filter is collecting the<br>data filter before<br>loaded weight<br>stable. When loaded<br>weight easily<br>shaking (for<br>example animal),<br>you can set this filter<br>to make weight<br>display more stable | Option:<br>0= Disable dynamic filter<br>1=1 digital filter strength<br>2=2 digital filter strength<br>3=3 digital filter strength<br>4=4 digital filter strength<br>5=5 digital filter strength<br>6=6 digital filter strength<br>Note: Do not over filter. The bigger the<br>number, the more aggressive the filtering.<br>Try less than 3. |
|                                       | C29<br>Noise filter                                                                                                    | Option:<br>0=Disable noise filter<br>1=1 digital filter strength<br>2=2 digital filter strength<br>3=3 digital filter strength                                                                                                    |
|                                       | C30<br>Print time and date                                                                                                    | C30=0 yy.mm.dd<br>C30=1 mm.dd.yy<br>C30=2 dd.mm.yy<br>C30=3 yy.mm.dd                                                                                                    |
| NA                                    | C31 NA                                                                                                    | NA                                                                                                    |
| NA                                    | C32 NA                                                                                                    | NA                                                                                                    |
| NA                                    | C33 NA                                                                                                    | NA                                                                                                    |
| NA                                    | C34 NA                                                                                                    | NA                                                                                                    |
| NA                                    | C35 NA                                                                                                    | NA                                                                                                    |
| Gravity of calibration location       | C36                                                                                                    | C36=9.7000~9.9999                                                                                                    |
| Gravity of destination<br>Version No. | C37<br>C38                                                                                                    | C37=9.7000~9.9999                                                                                                    |
| NA                                    | C39 NA                                                                                                    | NA                                                                                                    |

#### 1.8.1 Option 1 - Not Available

### 1.8.2 Option 2 - PRINT key only

By default, if you press the **Print** key while in net weighing mode, the following format will be sent to a peripheral device. In gross mode the first two lines will be left out of the format.

| NET   | xxxxxx lb  |
|-------|------------|
| TARE  | xxxxxx lb  |
| GROSS | xxxxxx lb  |
| Time: | HH: MM: SS |
| Date: | YY.MM.DD   |

\.....

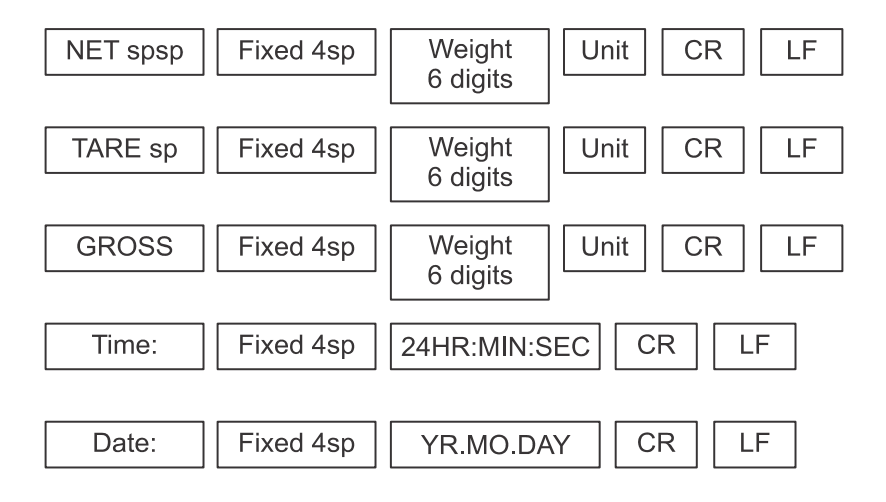

# **1.8.3 Option 3 - Host commands**

When the indicator receives one of the commands shown in the table below, the indicator responds with a corresponding format. An example for the R command is shown below.

| ASCII<br>Command | NAME    | Function                                 |
|------------------|---------|------------------------------------------|
| Т                | TARE    | Save and clear tare                      |
| Z                | ZERO    | Zero gross weight                        |
| Р                | PRINT   | Print the weight when stable             |
| R                | G.W/N.W | Read gross weight or net weight w/motion |
| С                | Kg/lb   | Kg/lb conversion                         |

Command word and role as follows:

#### Example: R command receive data format

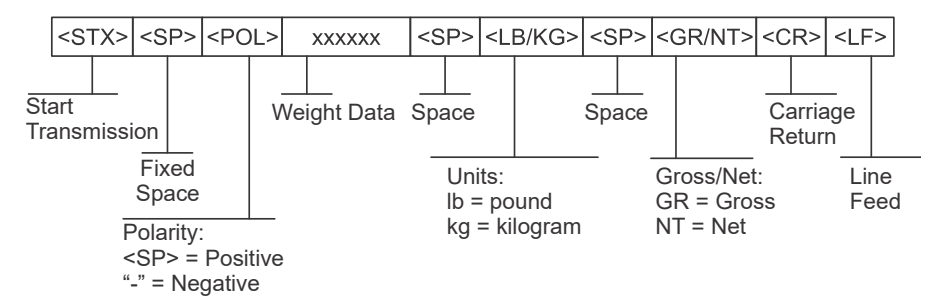

#### Print format for R command

- NET XXXXXX (unit)
- TARE XXXXXX (unit)
- GROSS XXXXXX (unit)
- Time: 24hr.mn.ss
- Date: yy.mm.dd

### 1.8.4 Option 4 - Continuous Send

Option 4 is a continuous sending string. The output is shown below:

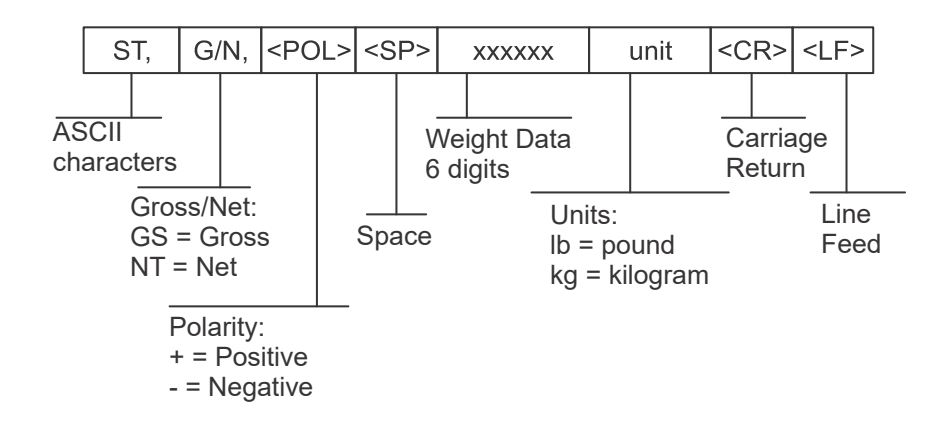

### 1.8.5 Option 5 - Host Device/Remote Display (RD65)

Option 5 is compatible with the Brecknell RD65 remote display or host devices that can use the following output format:

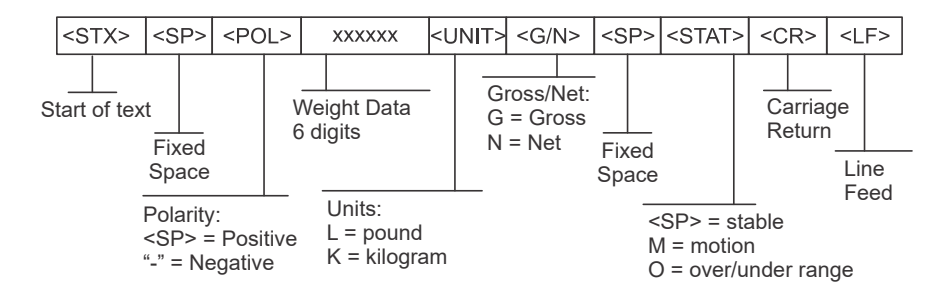

# **1.9 Troubleshooting and Maintenance**

| ERROR  | REASON                                                                                                    | SOLUTION                                                                                                    |  |
|--------|----------------------------------------------------------------------------------------------------|----------------------------------------------------------------------------------------------------|--|
| UUUUUU | <ol> <li>Overload</li> <li>Wrong connection<br/>with load cell</li> <li>Load cell has<br/>problem.</li> </ol> | <ol> <li>Reduce the weight</li> <li>Check load cell connection</li> <li>Inspect load cell. Check the input and output<br/>voltage OR input and output resistance to<br/>judge if loadcell is good or not.</li> </ol>   |  |
| nnnnnn | 1. Under load<br>2. LC connection<br>3. Load cell has<br>problem                                              | <ol> <li>Check platform if it is level or not.</li> <li>Check load cell connection.</li> <li>Check load cell: Check the input and output voltage OR input and output resistance to judge it is good or not.</li> </ol> |  |
| ERR1   | During calibration, no<br>input of weights or the<br>weight is overload                                       | Input the correct weights.                                                                                                    |  |
| ERR2   | During calibration, the<br>weights is below than<br>Min. required weights                                     | The calibration weights Minimum is 10% of<br>Max. cap.<br>Recommend 60% - 80% of Max. Cap.                                                                                                    |  |
| ERR3   | During calibration, the input signal is negative                                                              | <ol> <li>Check the connection is correct.</li> <li>Check load cell.</li> </ol>                                                                                                    |  |
| ERR4   | During calibration, the signal is unstable                                                                    | After the platform is stable, start calibration.                                                                                                    |  |
| ERR5   |                                                                                                    | Change PCB.                                                                                                    |  |
| ERR6   |                                                                                                    | No load cells signal.                                                                                                    |  |

#### **Default parameters**

| Parameter | instruction                    | Default |
|-----------|--------------------------------|---------|
| C01       | Calibration                    | 1       |
| C02       | Decimal digits                 | 0       |
| C03       | Graduation                     | 1       |
| C04       | Max. capacity                  | 10000   |
| C05       | Zero calibration               | 0       |
| C06       | Span calibration               | 0       |
| C07       | Restore default configurations | 0       |

| Parameter | instruction                  | Default       |
|-----------|------------------------------|---------------|
| C08       | Warning tone (key stroke)    | 1             |
| C09       | Automatic power-off          | 0             |
| C10       | Auto off                     | 0             |
| C11       | NA                           | NA            |
| C12       | UNIT key                     | 1             |
| C13       | Upper limit alarm            | 000000        |
| C14       | Lower limit alarm            | 000000        |
| C15       | A to D counts                | Random number |
| C16       | Date setting                 | YYMMDD        |
| C17       | Time setting                 | 24Hr.min.sec  |
| C18       | Serial interface data        | 0             |
| C19       | Serial interface Baud rate   | 3 (9600)      |
| C20       | Zero range                   | 10            |
| C21       | Initial zero                 | 10            |
| C22       | AZT tracking range           | 0.5           |
| C23       | AZT tracking time            | 1             |
| C24       | Overload range               | 9             |
| C25       | Negative range               | 10            |
| C26       | Stability time               | 1             |
| C27       | Stability range              | 2             |
| C28       | Dynamic filter               | 0             |
| C29       | Noise filter                 | 1             |
| C30       | Date format                  | 0             |
| C31       | NA                           | 1             |
| C32       | NA                           | 4             |
| C33       | NA                           | 1             |
| C34       | NA                           | NA            |
| C35       | NA                           | NA            |
| C36       | Calibration location gravity | 9.7936        |
| C37       | Destination gravity          | 9.7936        |
| C38       | Operating Software Rev. #    |               |
| C39       | NA                           |               |

#### **Brecknell**

1000 Armstrong Dr., Fairmont, MN 56031 Toll free: 800-637-0529, Tel: 507-238-8702 Fax: 507-238-8271 Email: sales@brecknellscales.com www.brecknellscales.com

#### **Brecknell**

Foundry Lane Smethwick, West Midlands B66 2LP Tel: +44 (0) 845 246 6717 Fax: +44 (0) 845 246 6718 Email: sales@brecknellscales.co.uk www.brecknellscales.co.uk